# Configuración de Windows POST INSTALACIÓN

Para entrar a la configuración del sistema debemos de pulsar las teclas de Inicio (Windows).

1

X 🛛 –

000

# ORLANDO ANDRES PEREZ DE LEON

+

☆

2

Dentro de las confuguraciones debemos de entrar al apartado de seguridad en donde vamos a encontrar la interfaz de Windows Update.

> Al entrar en esta interfaz debemos de buscar la opción de "Buscar actualizaciones" y así podremos saber si al equipo le falta alguna actualización que no nostificó con antelación.

З

Cuando accedemos al apartado de "Windows Update" nos mostrará una descripcion de las actualizaciones que tenemos por instalar.

4

#### × 🛛 –

### 5

Windows tiene como opcion predeterminada el descargar e instalar automaticamente cuando hay una actualizacion y para desactivar esta opción debemos desarcitvar la opción "Horas activas", para que descargue las actualizaciones pero no reinicie el dispositivo automaticamente luego de descargarla.

#### 000

<

## 6

>

Para poder saber cuando debemos de instalar una actualización debemos de dirigirnos al apartado de opciones avanzados y activar la casilla "Notificaciones de actualizaciones" para que nos avise con antelación con un icono amarillo cuando se deba instalar una actualización y con un icono rojo cuando ya sea necesario la instalarla.